## OrcaSlicer\_V1.6.3\_使用说明

## OrcaSlicer\_V1.6.3\_Instructions for use

- 1、将 OrcaSlicer\_V1.6.3\_Win64 解压。 OrcaSlicer\_ V1.6.3\_Win64 decompression.
- 2、打开软件 orca-slicer.exe Open software orca slicer.exe
- 3、切换语言。

Switch languages.

| 三文件 🔽 🕒 🔦 🥕              | ₽ 校准                           | <b>爹</b> 编环设置                                                                           |  |
|--------------------------|--------------------------------|-----------------------------------------------------------------------------------------|--|
| 編載                       | 预览 吕设备                         | □ 项目 週用设置                                                                               |  |
| 偏好设置 Ctrl+P              | 6                              | 酒吉 ~中文(简体)                                                                              |  |
| 帮助 ><br>KLP1 0.4 nozzle  | C 🗢                            | <u>東京</u> 広地 ~平岡<br>単位 ~公制 (mm, g)                                                      |  |
| <b>热床类型</b> ~ 高温打印热床     |                                |                                                                                         |  |
| (() 耗材丝                  | + - 💿                          | Presets                                                                                 |  |
| KINGROON PLA - KLP1      | C                              | Update built-in Presets automatically.<br>Clear my choice on the unsaved presets. (Cerr |  |
| 王艺 全局 对象                 | 高级 🔵 💠 📰 😒                     | 逆戰鯨文件关联                                                                                 |  |
| ~ 0.20mm Standard @ KLP1 | $\mathbb{D} \times \mathbb{Q}$ |                                                                                         |  |
| 质量 强度 速度 支撑 其            | 他                              | 项目                                                                                      |  |

4、点击软件左上角-导入-导入预设,选择三个文件(0.20mm Standard @ KLP1.json) (KINGROON PLA - KLP1.json)(KLP1 0.4 nozzle.json)

Click on the top left corner of the software - Import - Import Presets, and select three files0.20mm Standard @ KLP1.json) (KINGROON PLA - KLP1.json) (KLP1 0.4 nozzle.json)

| = 文件 ✓ 🕒 🐟 🖈 母核#                      |                               |                 |         |                                 |
|---------------------------------------|-------------------------------|-----------------|---------|---------------------------------|
| 新建項目 Ctrl+N 預数 22 设备 II 项目            |                               |                 |         |                                 |
| 新述的項目 > ②                             | (Te                           |                 |         |                                 |
| 保伸項目 Ctrl+S<br>項目另存为 Ctrl+Shift+S C テ | ▼ 新建交件夹                       |                 |         |                                 |
|                                       | 名称                            | 修改日期            | 美型      | 大小                              |
| 号出 》 号入残设                             | 🗵 0.20mm Standard @ KLP1.json | 2023/8/19 14:45 | JSON 文件 | 7 KB                            |
| 選出程序<br>→KINGROON PLA - KLP1          | KINGROON PLA - KLP1.json      | 2023/8/19 14:45 | JSON 文件 | 4 K8                            |
|                                       | KLP1 0.4 nozzle.json          | 2023/8/19 14:45 | JSON 文件 | 5 KB                            |
| IZ (1) N 高級 □ □                       |                               |                 |         |                                 |
| ∨0.20mm Standard @ KLP1 □ × Q         |                               |                 |         |                                 |
| 质量 强度 速度 支撑 其他                        |                               |                 |         |                                 |
| <u>⊜</u> <u>⊑</u> ⊼                   |                               |                 |         |                                 |
| 层高 0.2 mm                             |                               |                 |         |                                 |
| 首层层高 0.2 mm                           |                               |                 |         |                                 |
|                                       |                               |                 |         |                                 |
| 联省 0.42 mm                            | 文件名(N): config.json           |                 |         | <ul> <li>Config file</li> </ul> |
|                                       |                               |                 |         | 打开(Q)                           |

5、正确导入参数后如下图所示,如果未出现,请自行选择参数。

After importing the parameters correctly, as shown in the following figure, if they do not appear, please choose the parameters yourself.

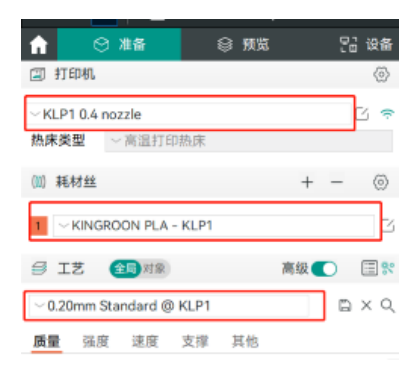